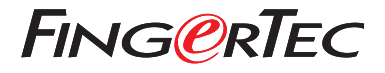

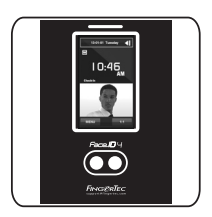

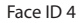

# Guía de Inicio Rápido

# Descripción General del Terminal

### SPANISH

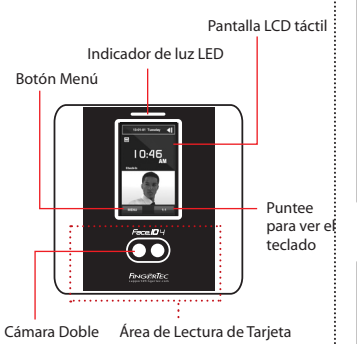

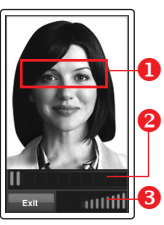

### **INSCRIPCIÓN DE ROSTRO**

Alinee su posición de los ojos para aparecer en esta área.

La barra de progreso para indicar el progreso de la inscripción del rostro.

La barra de estado para indicar la calidad de la imagen capturada; cuanto mayor sea el número, mejor será la imagen.

### **MODO DE VERIFICACIÓN**

Ajuste su posición de manera que su rostro aparezca en esta área.

La barra de estado para indicar la calidad de la imagen capturada; cuanto mayor sea el número, mejor será la imagen.

#### MODO DE VERIFICACIÓN EXITOSA

El sistema mostrará su foto, ID de usuario y el nombre después de verificar su identidad.

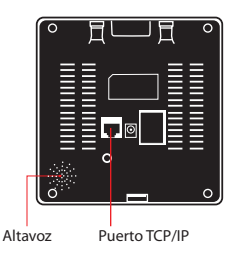

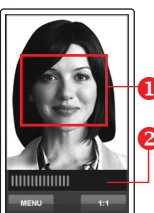

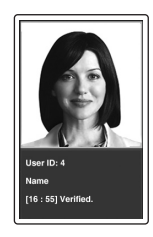

# Guía de Inicio Rápido

Guía de Inicio Rápido está diseñado para proporcionar al usuario con instrucciones sencillas sobre cómo configurar la fecha/hora y la comunicación del terminal, así como para llevar a cabo la inscripción y verificación de rostro.

## 2 Registrar El Rostro

- 1. Pulse Menú y seleccione Agregar Usuario.
- 2. Introduzca el ID de Usuario y seleccione Rostro.
- 3. Siga las instrucciones y alinee su posición de los ojos al rectángulo verde en la pantalla para registrar su rostro.
- 4. Una vez que el proceso de inscripción se lleva a cabo, seleccione el nivel adecuado Privilegio, y pulse Guardar.

## Configurar La Fecha y Hora

- Pulse Menú, seleccione Fecha/Hora] y establezca el valor.
- 2. Usted tiene dos opciones para el formato de la hora, ya sea el formato de 12 horas o el formato de 24 horas.

## 3 Configuraciones de Comunicación

Para introducir la dirección IP: Pulse Menú > Comm > Comm > Dirección IP > Introduzca la dirección IP.

Para introducir la Máscara de Subred: Pulse Menú > Comm > Comm > Máscara de red > Inserte los números.

Para introducir Puerta de enlace: Pulse Menú > Comm > Comm > Puerta de Enlace > Inserte los números

# Software Hoja de Ruta

2

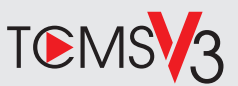

# 1

### La Activación en Línea

Utilice el número de serie del terminal para activar el software en línea.

Póngase en contacto con su distribuidor local o *support@ fingertec.com* si usted requiere la activación del software fuera de línea.

### Descarga de software / Guías de usuario

Disponible en línea en https://product.fingertec.com/userguide.php

## Descripción General de Sistema

#### Gestión de Usuarios

Agregar, borrar, editar y gestionar la información del usuario y los registros de transacciones.

#### Configuración de Cálculo de Asistencia

Las normas de asistencia y fórmulas de cálculo deben ser averiguados para obtener reportes de asistencia correctos.

#### Descargar los registros de asistencia desde los terminales

Recuperar los registros de transacciones almacenados en los terminales en el servidor.

Comprobar y editar los registros de asistencia Revisar los registros y editar / insertar / comprobar registros faltantes.

> Generar informes de asistencia Generar informes profesionales y presentables para el análisis

Exportar registros de asistencia para la nómina o el software de 3ª parte Integrar los registros de asistencia recuperados

de los terminales FingerTec a un software/ una nómina de tercera parte pertinente.

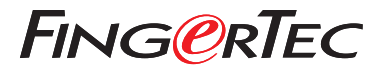

© 2020 Timetec Computing Sdn Bhd. All rights reserved • 062020